## AKAYU ONSEN WiFi NANYO 利用方法(iPhone端末)

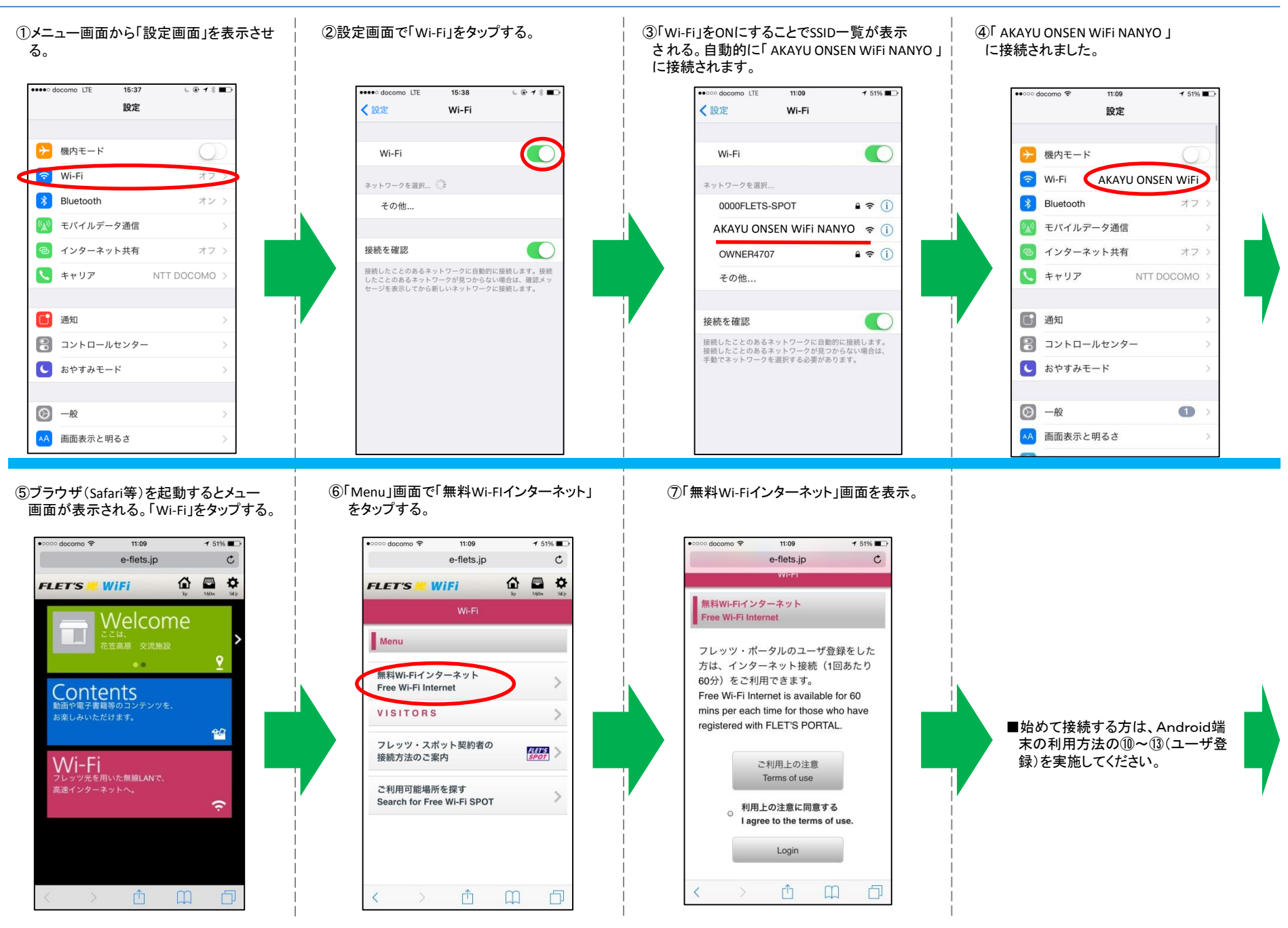

## AKAYU ONSEN WiFi NANYO 利用方法(iPhone端末)

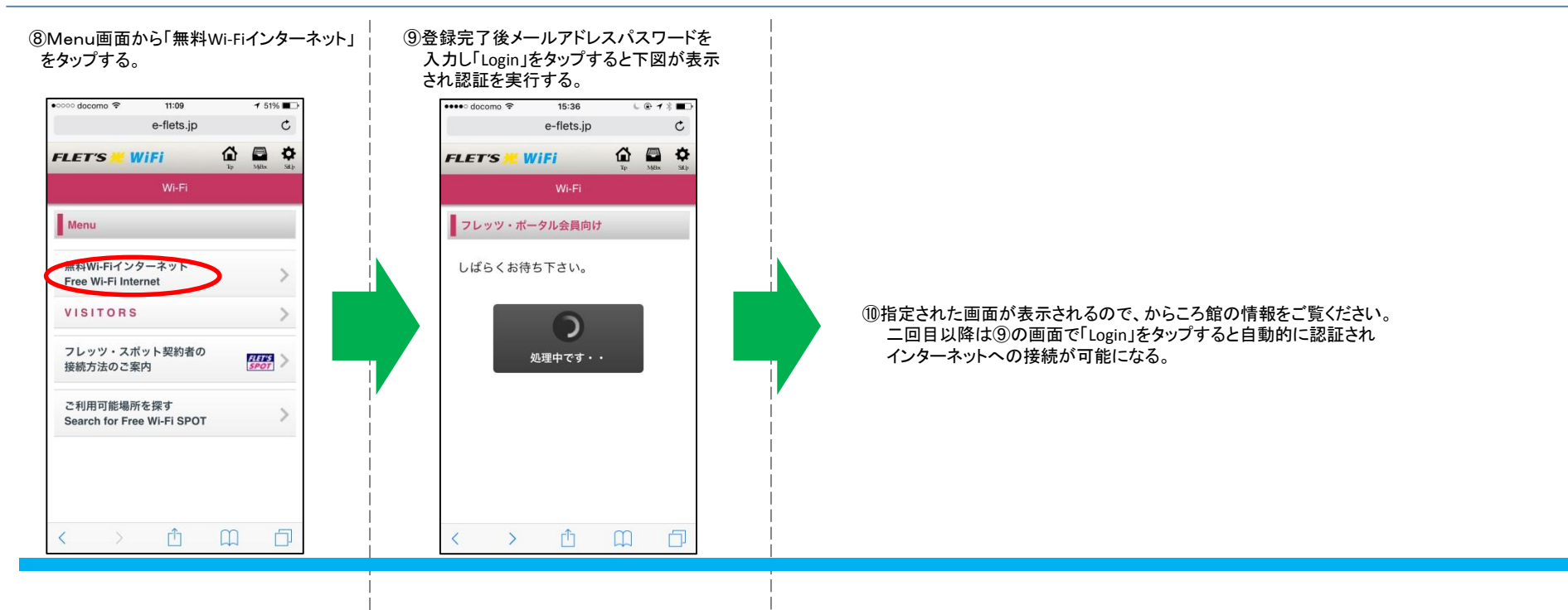